## คู่มือการใช้งาน Jamboard

Jamboard คือ กระคานสร้างสรรค์ไอเคียจาก Google Workspace ที่ผู้ใช้งานสามารถออกแบบไอเคีย ได้ตามต้องการแล้วแชร์ลงบนหน้ากระคาษอิเล็กทรอนิกส์ ไม่ว่าจะเป็นการจคบันทึก Sticky notes รูปภาพ หรือไฟล์งานจาก Google Workspace ก็สามารถใช้งานร่วมกันได้ ซึ่งมีวิธีการเข้าใช้งานคังต่อไปนี้

1. เข้าเว็บไซต์ดังต่อไปนี้

https://jamboard.google.com/

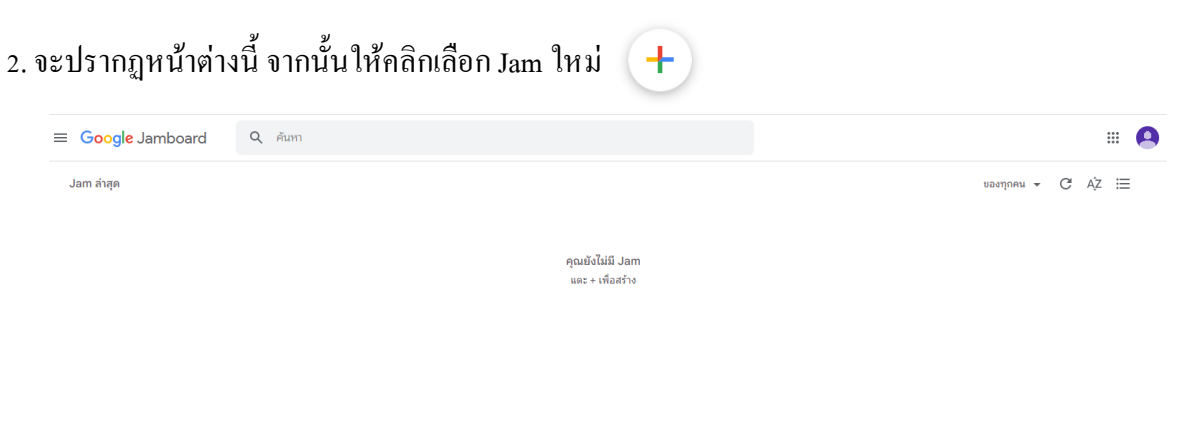

\*+

#### 3. จะปรากฏหน้าต่างนี้

| -        | Jam ไม่มีชื่อ |                          | < | 1/1 | > | : | ติ แชร์ |
|----------|---------------|--------------------------|---|-----|---|---|---------|
| 5        |               | สั่งค่าพื้นหลัง ล้างเฟรม |   |     |   |   |         |
|          |               |                          |   |     |   |   |         |
|          |               |                          |   |     |   |   |         |
|          |               |                          |   |     |   |   |         |
| <i>"</i> |               |                          |   |     |   |   |         |
|          |               |                          |   |     |   |   |         |
|          |               |                          |   |     |   |   |         |
| Ē        |               |                          |   |     |   |   |         |
|          |               |                          |   |     |   |   |         |
|          |               |                          |   |     |   |   |         |
|          |               |                          |   |     |   |   |         |
| ΙŢΪ      |               |                          |   |     |   |   |         |
| ۶        |               |                          |   |     |   |   |         |
|          |               |                          |   |     |   |   |         |
|          |               |                          |   |     |   |   |         |

### ซึ่งประกอบด้วยเมนูต่าง ๆ ดังนี้

| -   | Jam ไม่มีชื่อ 🚺 |                                           | < | <u>□</u> , ) 2 | 9 💽 | 🤨: 🔒 uví 8 |
|-----|-----------------|-------------------------------------------|---|----------------|-----|------------|
| 5   | <b>∂</b> -      | <sup>ถึงคำพื้นหลัง</sup> ลำงเฟรม <b>4</b> |   |                |     |            |
| (   | 0 11            | 3                                         |   |                |     |            |
|     | 1               |                                           |   |                |     |            |
| st. |                 |                                           |   |                |     |            |
|     |                 |                                           |   |                |     |            |
|     |                 |                                           |   |                |     |            |
| Ð   |                 |                                           |   |                |     |            |
|     | 5               |                                           |   | 6              |     |            |
| 0,  |                 |                                           |   | 0              |     |            |
| ፲   |                 |                                           |   |                |     |            |
| *   |                 |                                           |   |                |     |            |
|     |                 |                                           |   |                |     |            |
|     |                 |                                           |   |                |     |            |
|     |                 |                                           |   |                |     |            |

<u>หมายเลข 1</u> คือ การตั้งชื่อไฟล์งาน ให้คลิก ที่ Jam ไม่มีชื่อ จะปรากฎช่องสำหรับตั้งชื่อ ดังรูป

| r               |   |
|-----------------|---|
| เปลี่ยนชื่อ Jam |   |
| ป้อนชื่อใหม่:   |   |
| work 1          | L |
| 2 ตกลง ยกเล็ก   | L |
|                 |   |

<u>หมายเลข 2</u> คือ การเพิ่มเฟรมโดยคลิกที่ลูกศรทางขวาจะเป็นการเพิ่มเฟรมถัดไปเรื่อย ๆ ดังรูป และ ลูกศรทางซ้ายคือ การกลับเฟรมก่อนหน้า

| < <u>1/3</u> > | < [2/3] >    |
|----------------|--------------|
| เฟรมถัดไป      | เฟรมก่อนหน้า |

<u>หมายเลข 3</u> คือ การตั้งค่าพื้นหลัง คือการเลือกพื้นหลังให้กับเฟรม โคยมีรูปภาพในโปรแกรม และ รูปภาพที่ผู้ใช้งานอัปโหลดเข้ามายังเฟรม ดังรูป

| ตั้งค่าพื้นหลัง | ล้างเฟรม                                                                                                    |                          |                      |         |
|-----------------|----------------------------------------------------------------------------------------------------|--------------------------|----------------------|---------|
| 0               | 0         0         0         0         0         0           0         0         0         0         0         0         0           0         0         0         0         0         0         0         0 |                          | รูปภาพใน             | โปรแรกม |
|                 |                                                                                                    |                          |                      |         |
|                 |                                                                                                    | มนูรูปภาพ คือ การอัปโหลด | รูปภาพจากแหล่งต่าง ๆ |         |

เมื่อคลิกที่เมนูรูปภาพ จะปรากฏหน้าต่างการนำเข้ารูปภาพ ดังรูป ผู้ใช้งานสามารถเลือกที่อยู่รูปภาพ ได้ตามความต้องการ

| เลือกไฟล์ |         |       |                 |              |                    | ×          |
|-----------|---------|-------|-----------------|--------------|--------------------|------------|
| อัปโหลด   | ตาม URL | กล้อง | GOOGLE ค้นหารูป | GOOGLE ไดรฟ์ | GOOGLE PHOTOS      | -          |
|           |         |       |                 |              |                    |            |
|           |         |       |                 |              |                    |            |
|           |         |       |                 |              |                    |            |
|           |         |       |                 |              |                    |            |
|           |         |       |                 |              |                    |            |
|           |         |       |                 |              |                    |            |
|           |         |       | เรียกดู         |              | รูปภาพจากเครื่องคล | บมพิวเตอร์ |
|           |         |       | หรอลากไพล       | มาทน         |                    |            |

หมายเลข 4 ล้างเฟรม คือ การล้างสิ่งที่เขียนบนเฟรมนั้น ๆ ทั้งหมด

หมายเลข 5 เมนูสำหรับพิมพ์ เขียน แทรกวัตถุ และอื่น ๆ ซึ่งมีรายละเอียด ดังนี้

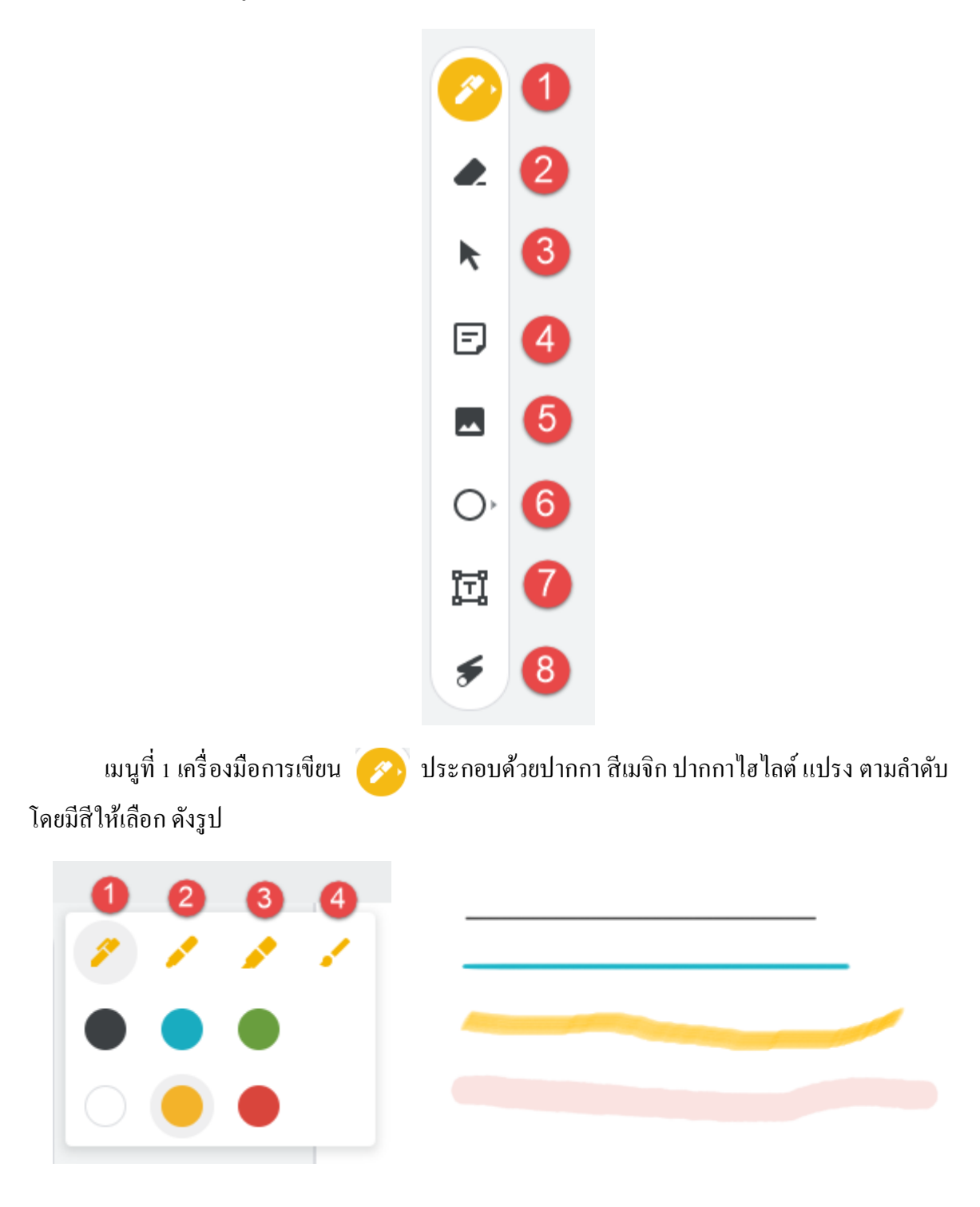

เมนูที่ 2 การลบ 🕢 เป็นการลบที่ละจุดตามที่ผู้ใช้งานคลิกหรือคลิกเมาส์ก้างแล้วลาก

เมนูที่ 3 การเลือกวัตถุ **▶** คือการเลือกวัตถุต่าง ๆ บนเฟรมได้ทั้งหมด<mark>ยกเว้น<u>วัตถุจากการวาค</u> <u>เครื่องมือเขียนและเลเซอร์</u> เมื่อทำการเลือกวัตถุแล้วสามารถย้ายไปยังตำแหน่งอื่นหรือลบก็ได้โดยคลิกที่</mark>

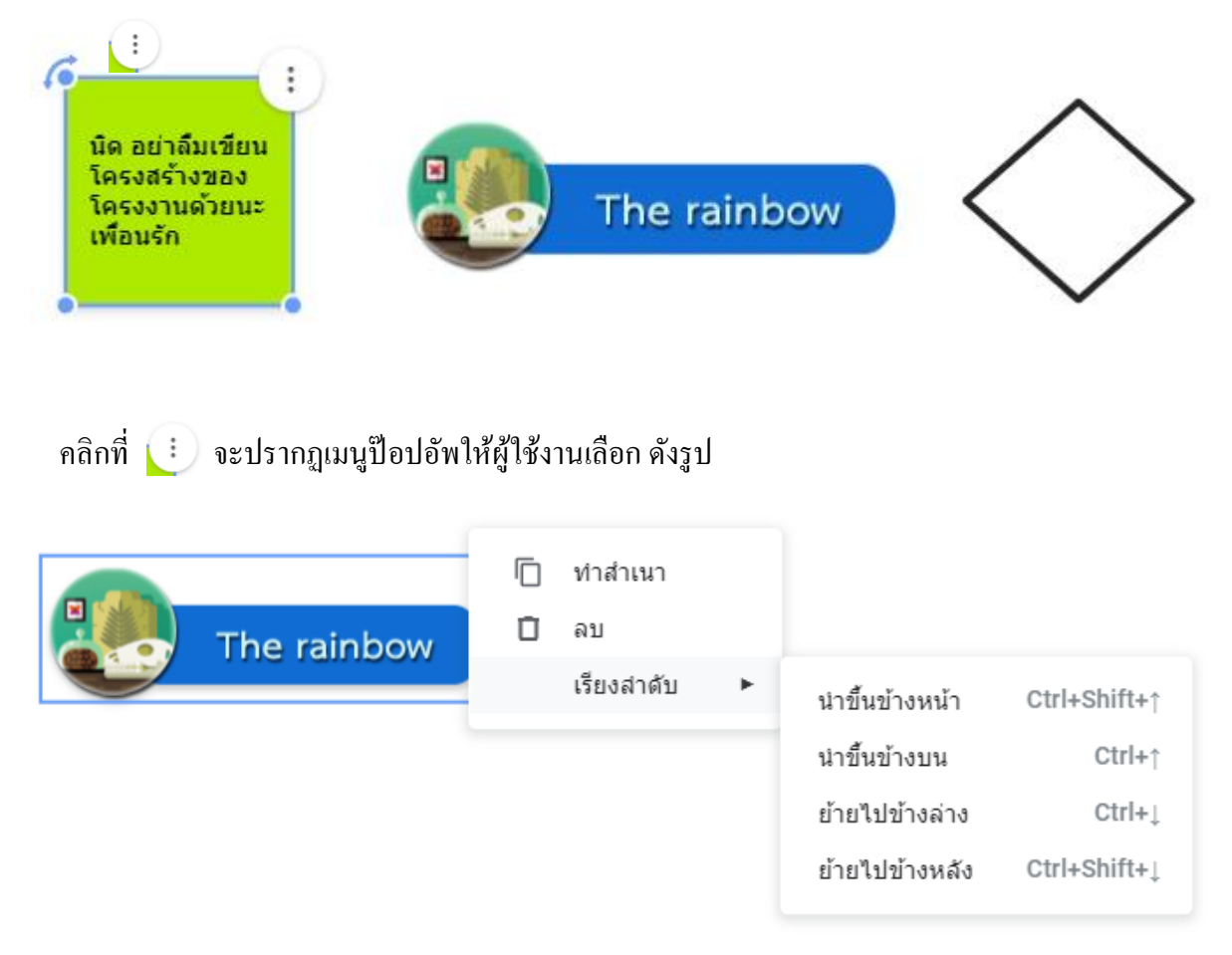

เมนูที่ 4 โน้ตติดหนึบ 🗊 เป็นการเขียนโน้ตเตือนกวามจำ หรือเขียนโน้ตให้ผู้ใช้งานอีกฝ่าย รับทราบงาน ดังรูป

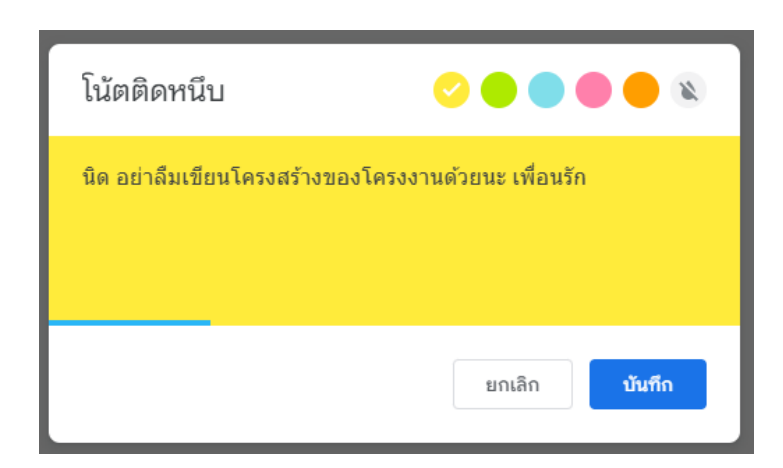

เมื่อพิมพ์ข้อความเสร็จ ให้คลิกบันทึก หลังจากคลิกบันทึกแล้วโน้ตจะยังปรากฏอยู่ให้คลิกยกเลิก เมื่อต้องการปิด

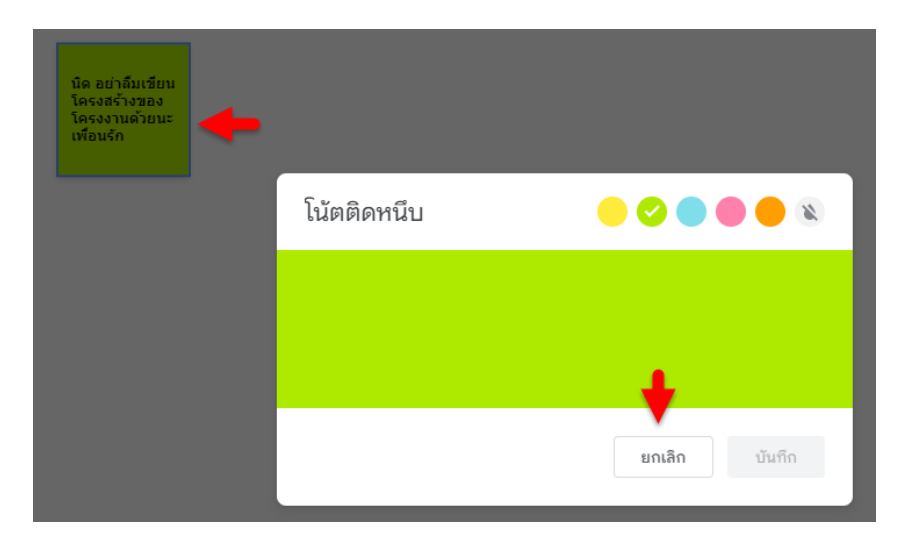

เมนูที่ 5 การเพิ่มรูปภาพ 🔜 เมื่อคลิกที่เมนูจะปรากฎหน้าต่างการนำเข้ารูปภาพ ดังรูป ผู้ใช้งาน สามารถเลือกที่อยู่รูปภาพได้ตามความต้องการ

| ×          |                    |                  |                       |       |         | เลือกไฟล์ |
|------------|--------------------|------------------|-----------------------|-------|---------|-----------|
|            | GOOGLE PHOTOS      | GOOGLE ไดรฟ์     | GOOGLE ค้นหารูป       | กล้อง | ตาม URL | อัปโหลด   |
| I          |                    |                  |                       |       |         |           |
|            |                    |                  |                       |       |         |           |
|            |                    |                  |                       |       |         |           |
|            |                    |                  |                       |       |         |           |
|            |                    |                  |                       |       |         |           |
|            |                    |                  | _                     |       |         |           |
| อมพิวเตอร์ | รูปภาพจากเครื่องคล | <b>โมาที่นี่</b> | เรียกดู<br>หรือลากไฟเ |       |         |           |

เมนูที่ 6 เครื่องมือการวาครูปทรงเรขาคณิต 🔘 • คลิกที่เครื่องมือ 1 คลิก จะปรากฏเมนูการวาค รูปทรงต่าง ๆ ดังรูป

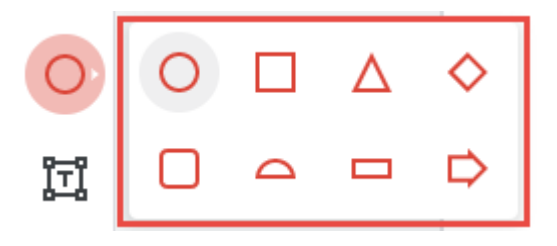

เมื่อกลิกเลือกเมนูและวาคลงเฟรม เมนูการใส่สีที่เส้นขอบและพื้นหลังจะปรากฏ

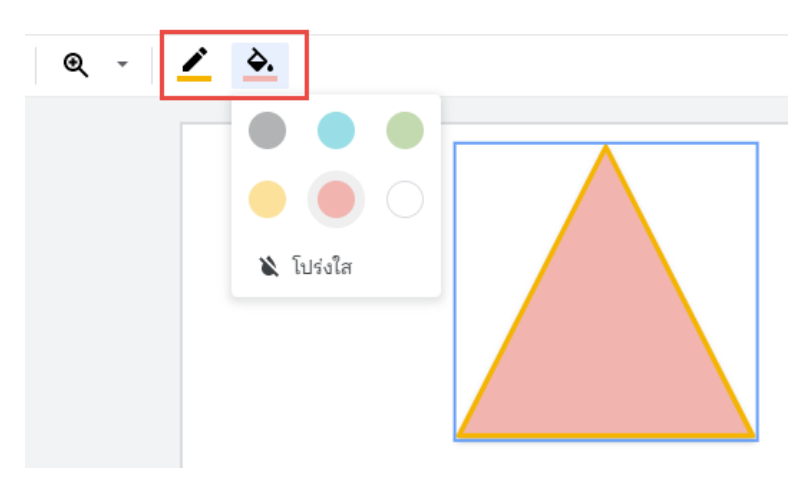

แมนูที่ 7 การพิมพ์ 🛅 จะปรากฏเมนู รูปแบบ สีข้อความ และจัดแนว ดังรูป

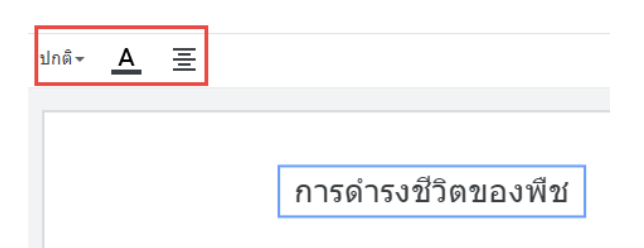

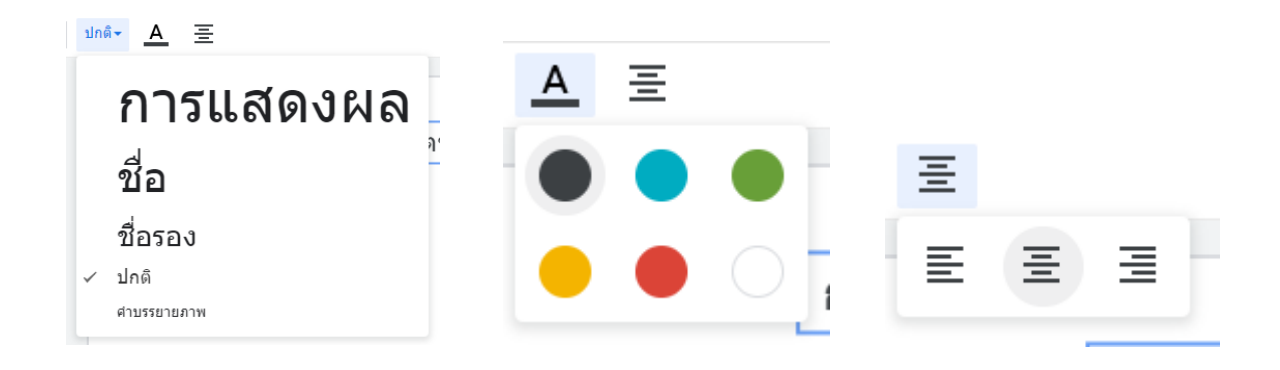

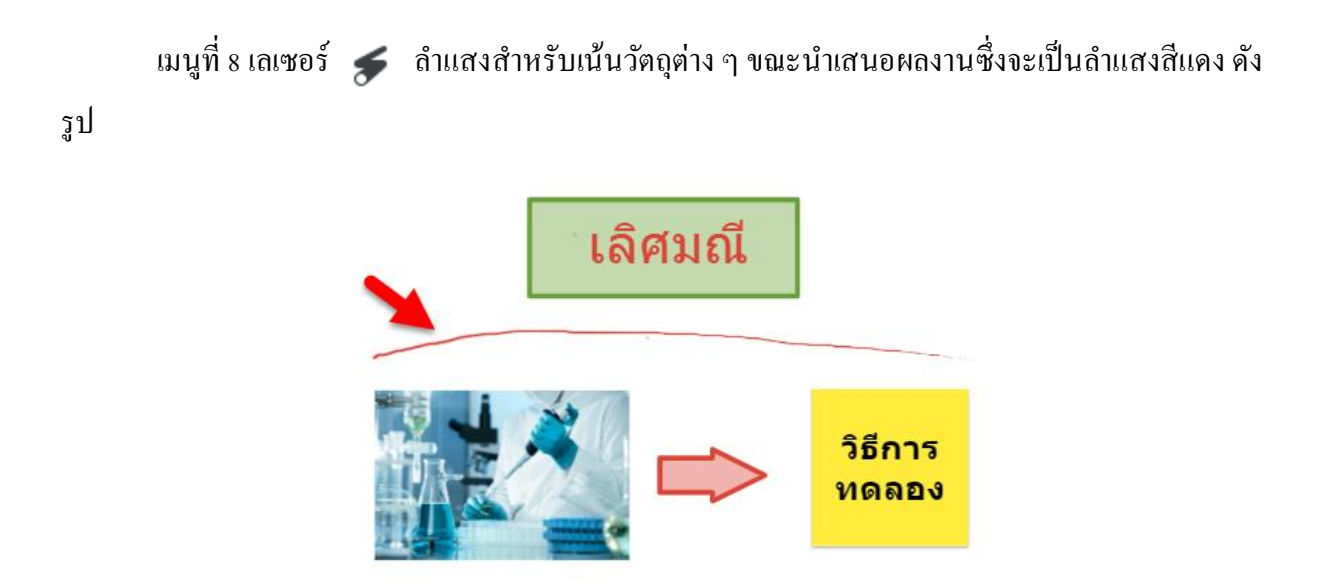

หมายเลข 6 เฟรม คือ กระดานหรือพื้นที่สร้างสรรค์ไอเดียทางวัตถุ รูปภาพ ข้อความ รูปทรง เรขาคณิต และ โน้ตเพื่อเตือนความจำ

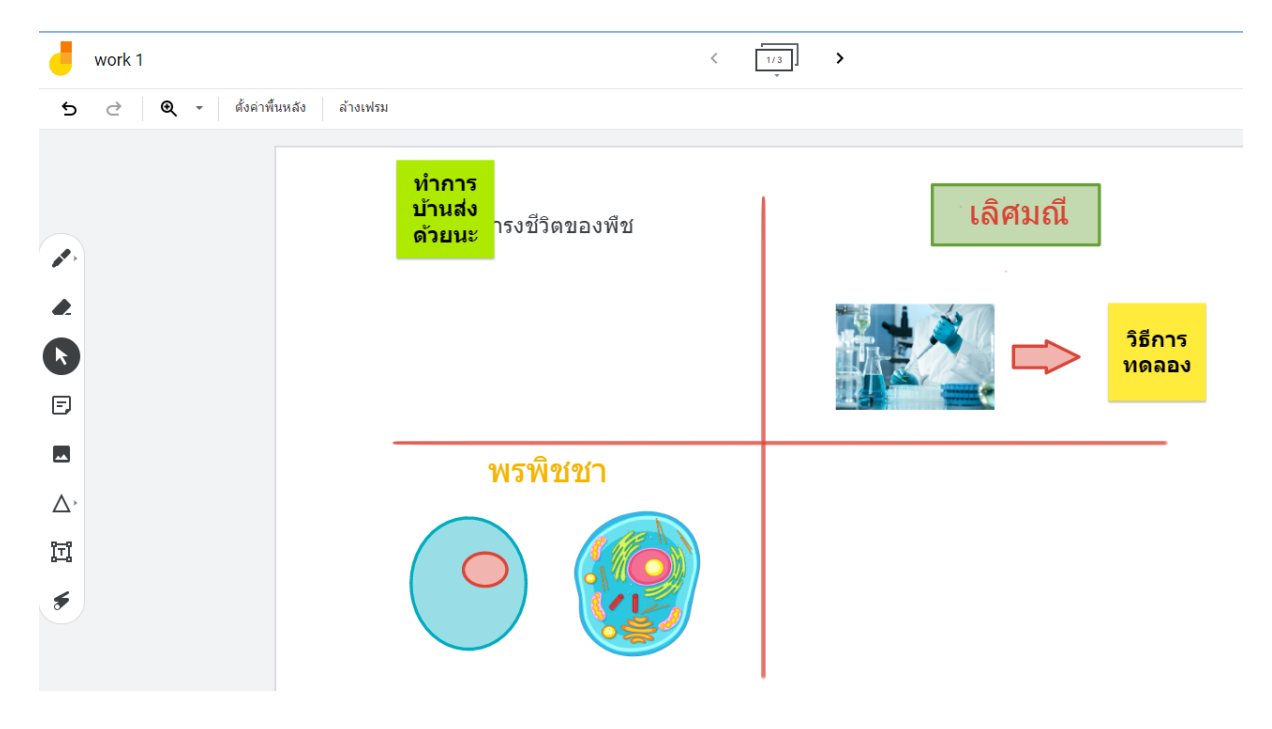

หมายเลข 7 การตั้งค่าเพิ่มเติม 🚦 เมื่อคลิกจะปรากฏป๊อปอัพ ดังรูป •• 🚔 แชร์ : การทำงานเพิ่มเติม เปลี่ยนชื่อ ดาวน์โหลดเป็น PDF ₹ ... บันทึกเฟรมเป็นรูปภาพ นำออก Î 5 ทำสำเนา รับความช่วยเหลือ 6 ส่งความคิดเห็นไปยัง Google ดูประวัติเวอร์ชัน 8

เมนูที่ 1 เปลี่ยนชื่อ เมื่อคลิกเมนูนี้จะปรากฏป๊อปอัพ ดังรูป

| เปลี่ยนชื่อ Jam<br><sup>ปอนชื่อใหม่:</sup> |      |        |
|--------------------------------------------|------|--------|
| work 1                                     |      |        |
|                                            | ตกลง | ยกเลิก |

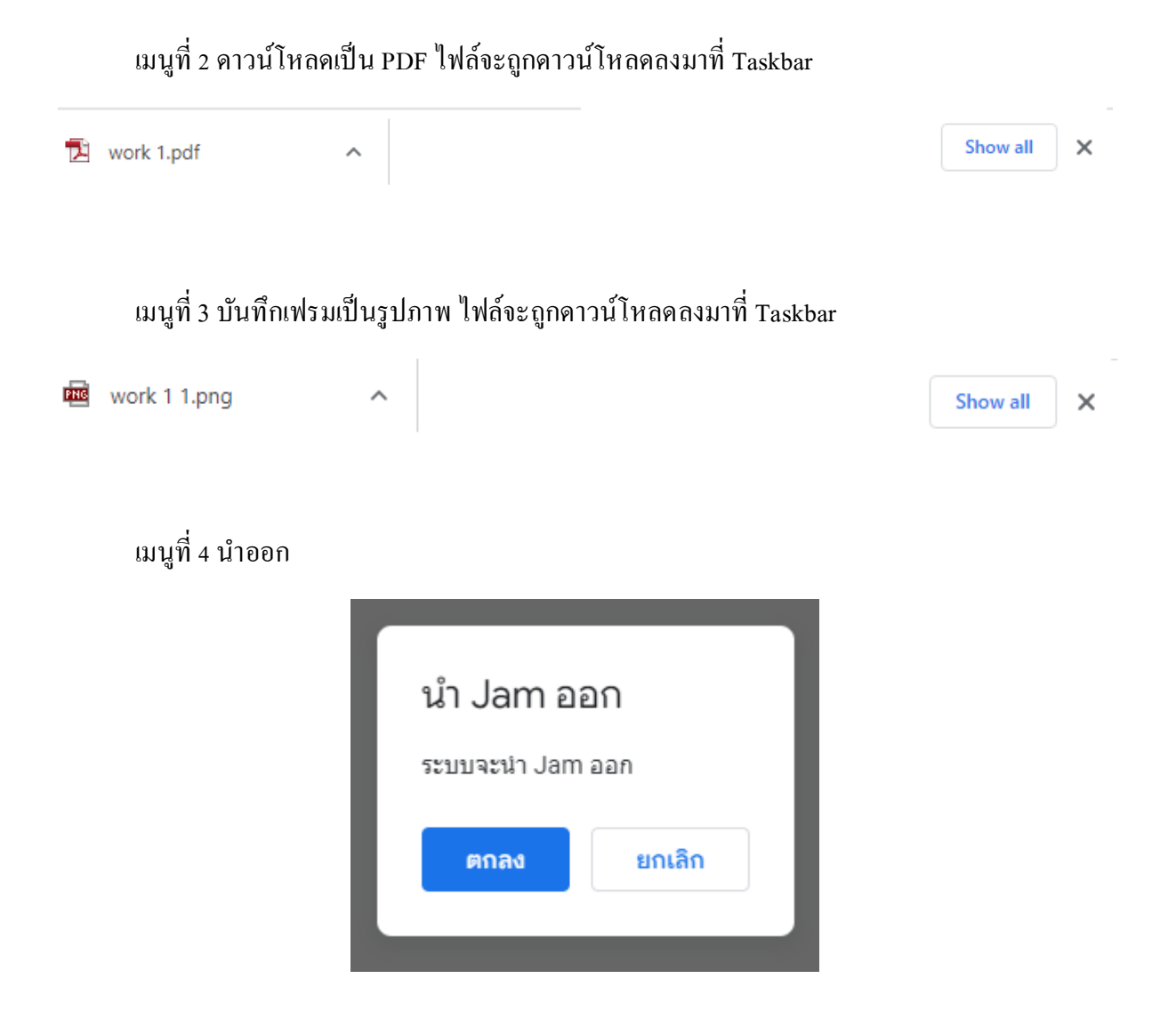

เมนูที่ 5 ทำสำเนา ผู้ใช้งานสามารถกัดลอก Jam นี้ให้เป็นงานใหม่ได้โดยสามารถเลือกโฟลเดอร์ที่ ต้องการเก็บงานได้ ดังนี้

> 5.1 เมื่อทำการเปลี่ยนชื่องานที่ช่อง สำเนาของ work1 ไฟล์งานจะถูกจัดเก็บทันทีที่ ใครฟ์ของฉัน

5.2 หากต้องการสร้างโฟล์เคอร์ใหม่ที่ไครฟ์ให้กลิกที่ไครฟ์ของฉัน จากนั้นคลิกลูกศรซึ้ ทางขวาที่ไครฟ์ของฉัน คังรูป

| คัดลอกเอกสาร<br>ชื่อ<br><mark>สำเนาของ work 1</mark><br>โฟลเดอร์<br>Im ไครพิของฉัน | เลือกไฟล์<br><ul> <li> โดรพีของฉับ</li> <li> คอมพิวเตอร์</li> <li> แชร์กับฉัน</li> <li>★ ติดดาวไว้</li> </ul> | ×     |
|------------------------------------------------------------------------------------|----------------------------------------------------------------------------------------------------|-------|
| แชร์กับคนกลุ่มเดิม<br>ยกเลิก ทำสำเนา                                               | 🖿 ไครพิของฉัน                                                                                                 | เลือก |

จะปรากฏหน้าต่างแสดง โฟล์เดอร์ทั้งหมด ใ 📑 คลิกเลือกโา ต้องการสร้าง โฟล์เดอร์ ใหม่ให้คลิกที่ โฟล์เดอร์ ใหม่ จากนั้นตั้งชื่ ถูกสีน้ำเงิน

ุคลิกเลือกโฟล์เคอร์ที่ต้องการบันทึกงาน ถ้าหาก จากนั้นตั้งชื่อโฟล์เคอร์แล้วคลิกที่เครื่องหมาย

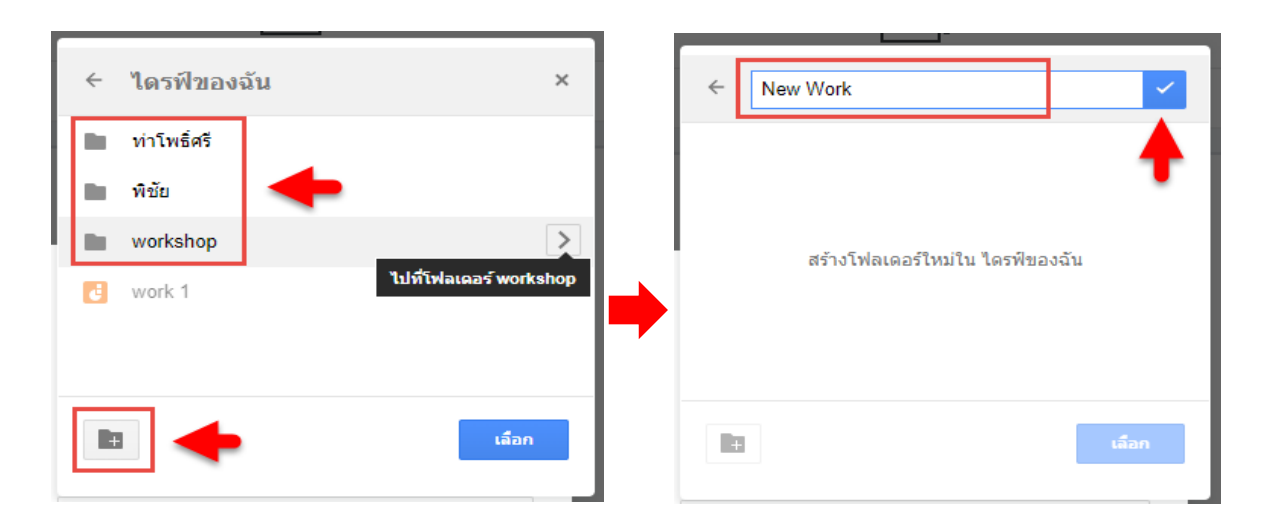

## จากนั้นเปลี่ยนชื่องานแล้วคลิกทำสำเนา

| คัดลอกเอกส       | າຣ     |         |
|------------------|--------|---------|
| ชื่อ             |        |         |
| สำเนาของ work 1  |        |         |
| โฟลเดอร์         |        |         |
| New Work         |        |         |
| 🔲 แชร์กับคนกลุ่ม | เดิม   | +       |
|                  | ยกเลิก | ทำสำเนา |
|                  |        |         |

เมนูที่ 6 รับความช่วยเหลือ เมนูนี้คือ ป๊อปอัพแนะนำวิธีการใช้งานด้านต่าง ๆ ของ Jam เช่น การ สร้าง การแทรก การแก้ไข และอื่น ๆ มากมาย ซึ่งผู้ใช้งานสามารถคลิกเลือกหัวข้อที่ต้องการศึกษาเพิ่มเติมใน รายการได้เลย และคลิกปิดที่ x ขวามือบน

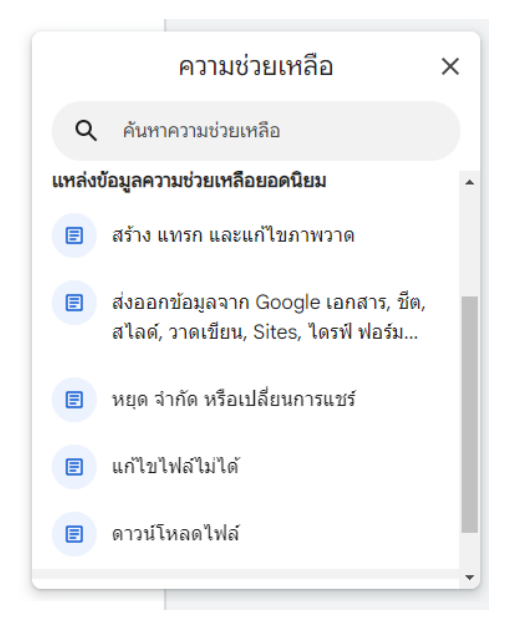

เมนูที่ 7 ส่งความคิดเห็นไปยัง Google หากผู้ใช้งานมีความคิดเห็นเพิ่มเติมหรือแนะนำสิ่งใดสามารถ คลิกที่ข้อความในกรอบสีแดงเพื่อพิมพ์และคลิกที่ส่ง

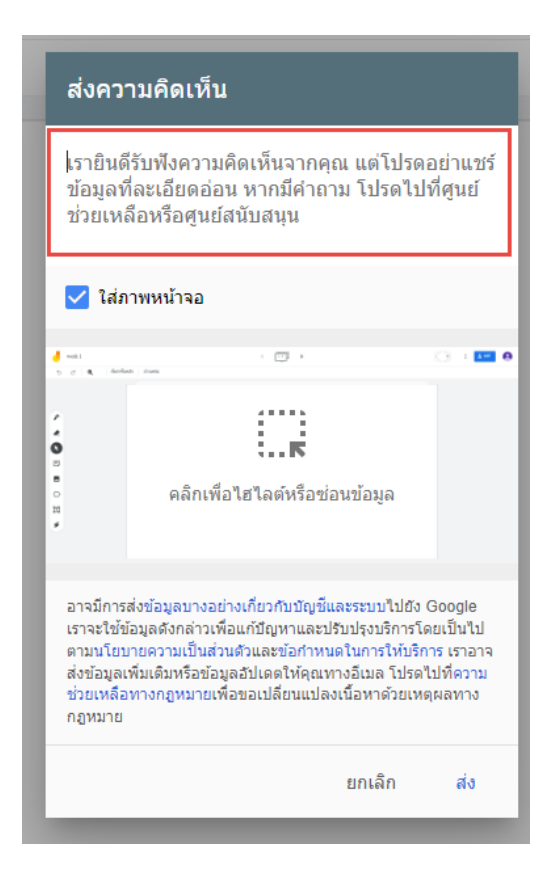

เมนูที่ 8 ดูประวัติเวอร์ชัน คือ การแสดงประวัติที่ผู้ใช้งานเคยสร้างและลบทิ้ง ซึ่งผู้ใช้งานสามารถ คลิกงานนั้น ๆ เพื่อเรียกงานนั้น ๆ คืน

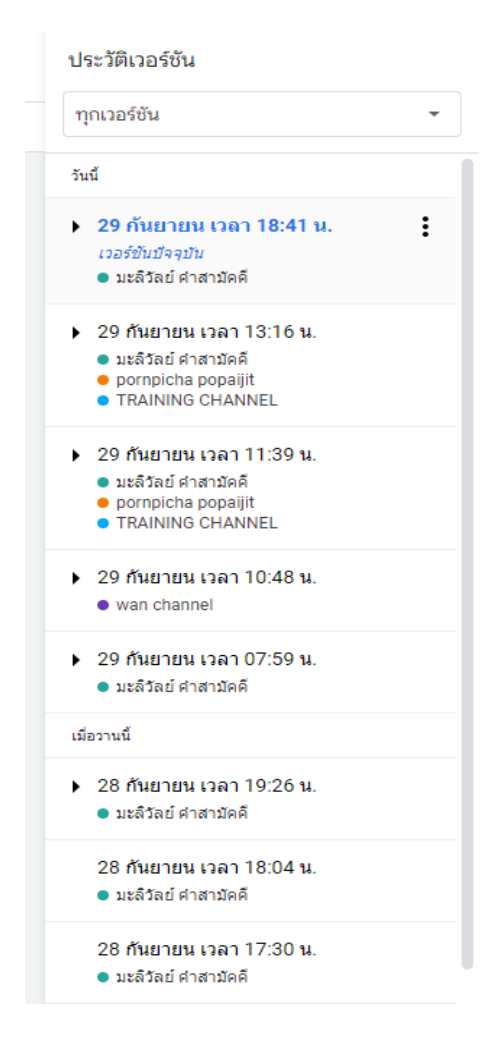

โดยเมื่อคลิกแล้วให้สังเกตด้านซ้ายมือบน คลิกที่ปุ่มคืนก่าเวอร์ชันนี้ และคลิก < วันนี้ เวลา 10:48 น. เมื่อต้องการกลับมายังงานปัจจุบัน

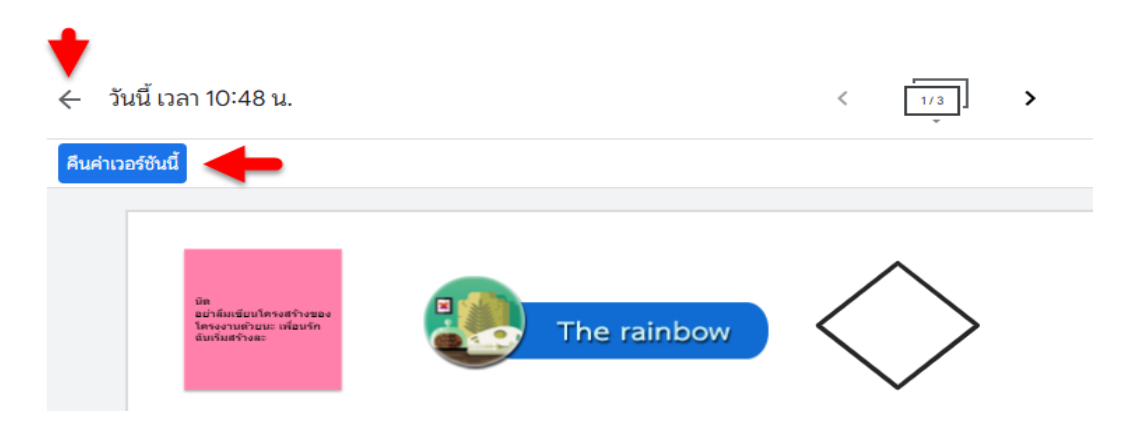

<u>หมายเลข 8</u> แชร์ **แ**ชร์ กือ การแชร์งานให้ผู้อื่นมีส่วนร่วมในการแสดงความคิดเห็น หรือ แชร์ให้คนในกลุ่มทำงานร่วมกัน ซึ่งเจ้าของงานสามารถกำหนดสิทธิ์ได้ว่าใครสามารถดูได้อย่างเดียว หรือ สามารถเพิ่ม-แก้ไขงานได้ โดยเอดิเตอร์คือผู้มีสิทธิ์แก้ไขงานได้

ถ้าต้องการแชร์ไปที่บุคคลใดบุคคลหนึ่งให้คลิกที่ปุ่มแชร์จากนั้นพิมพ์อีเมลของผู้ที่ต้องการแชร์
 งาน และเลือกสิทธิ์การเข้าใช้งาน

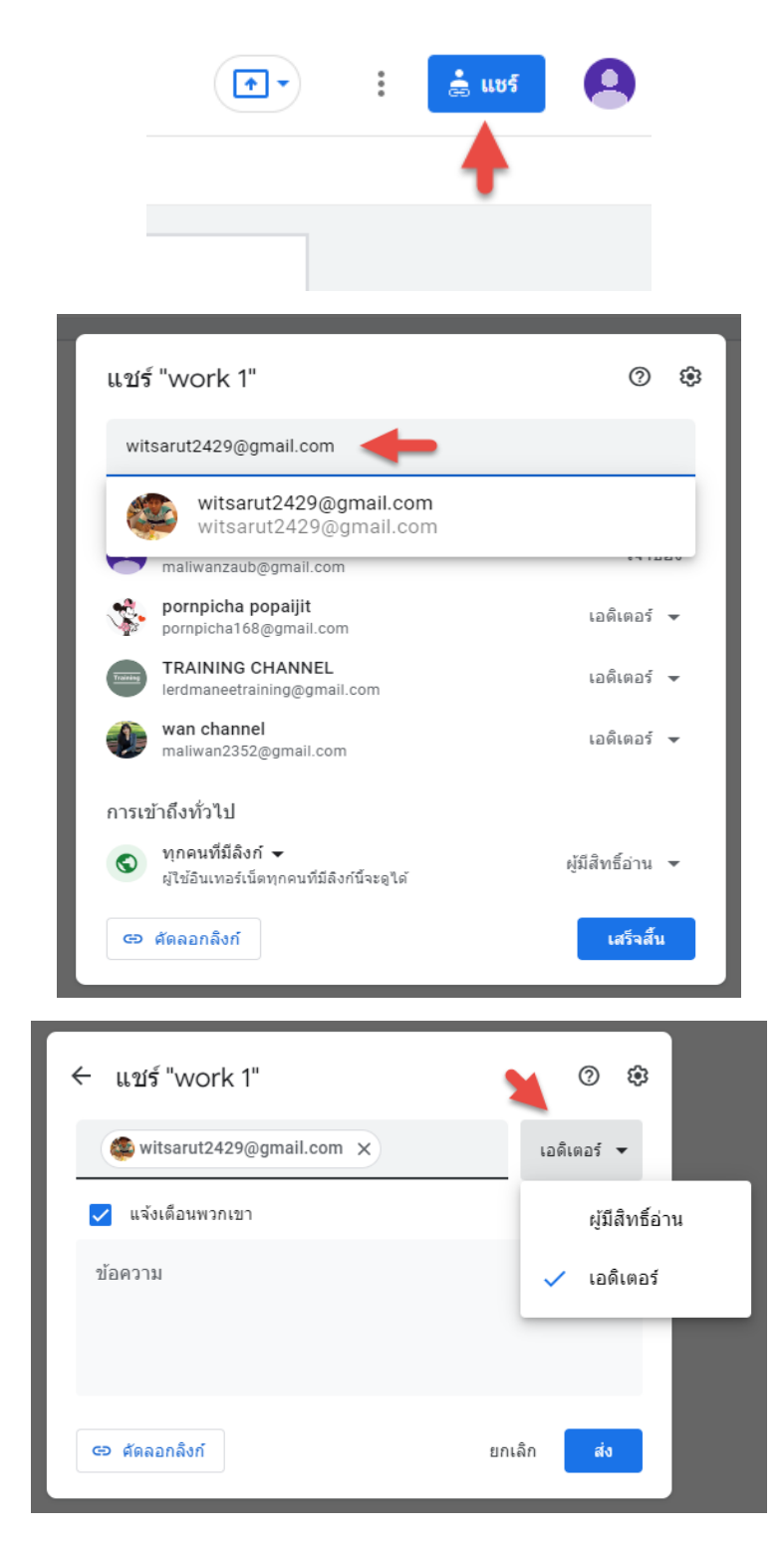

#### ผู้ใช้งานที่ถูกเชิญจะได้รับเมลและคลิกที่ Open เพื่อเริ่มการทำงานร่วมกัน

| Ω       | มะสิวัลย์ คำสามัคคี (maliwanzaub@gmail.com) has invited you to <b>collaborate</b><br>on the following Jam: |
|---------|----------------------------------------------------------------------------------------------------|
|         | วิศรุด                                                                                                    |
| e wa    | ork 1                                                                                                    |
| Ope     |                                                                                                    |
| you dan | 't want to receive files from this person, block the sender from Drive                                     |

 ถ้าต้องการแชร์ ไปให้นักเรียนทั้งห้องหรือบุคคลจำนวนมากเลือกเป็นทุกคนที่มีลิงค์และเปลี่ยน สิทธิ์เป็นเอดิเตอร์ จากนั้นคัดลอกลิงค์แล้วส่ง ไปยังบุคคลเหล่านั้น

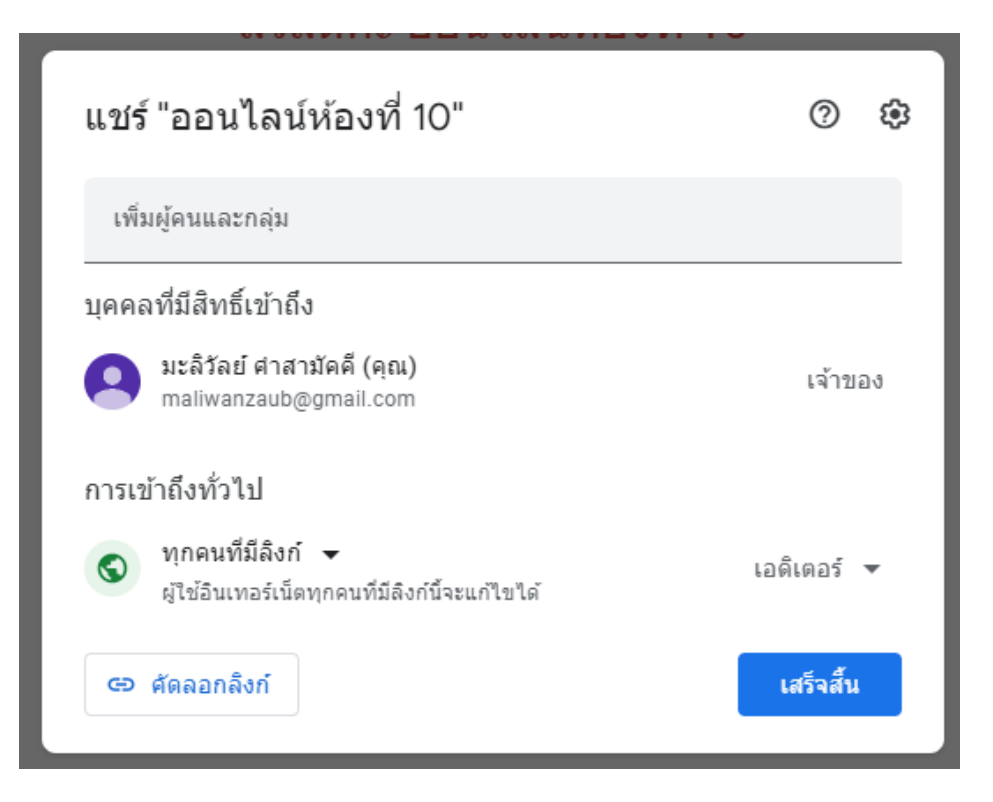

<u>หมายเลข 9</u> นำเสนอที่ประชุม 💽 คือการแชร์หน้าจอไปยังที่ประชุมผ่าน Google Meet โดย คลิกที่<mark>นำเสนอโดยใช้รหัสการประชุม</mark> จากนั้นวางรหัสการประชุม ดังรูป

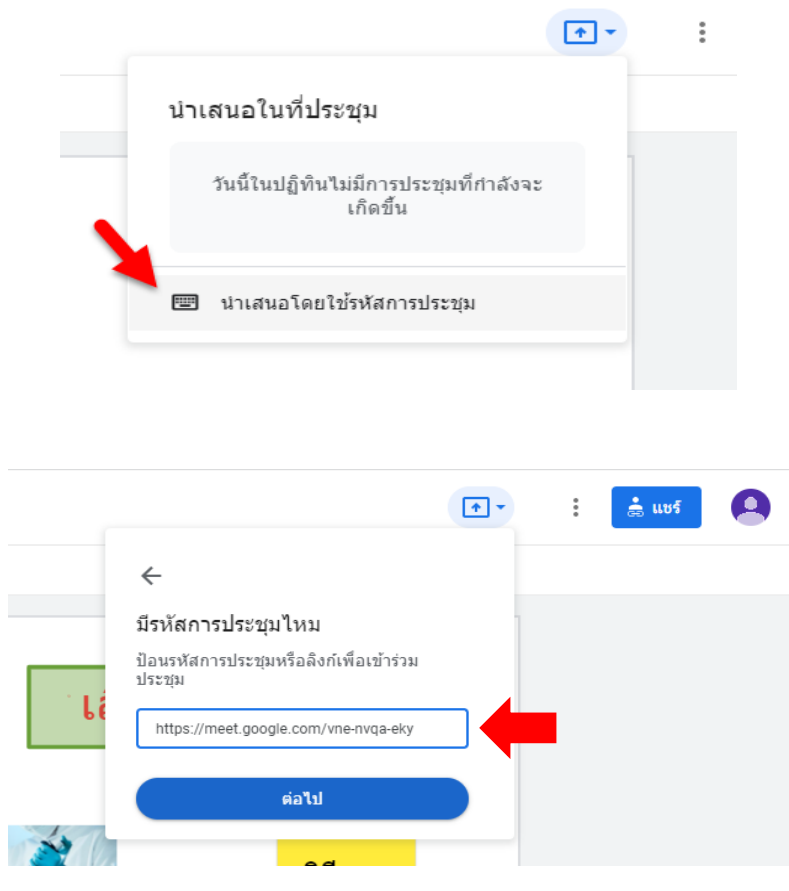

จากนั้นคลิกที่<mark>ขออนุญาตนำเสนอแท็บนี้</mark> (บางครั้งอาจคลิกตรงนี้ซ้ำอีก 1 รอบ)

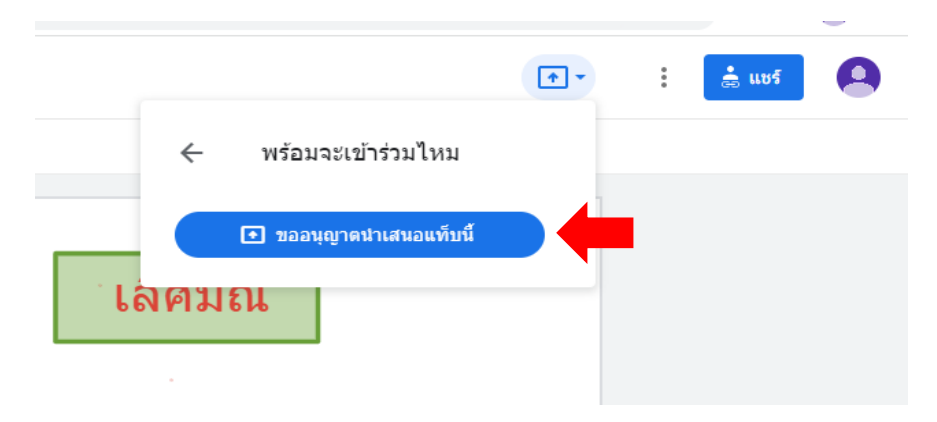

|                                           | • | *<br>* | 🚔 แชร์ | 9 |
|-------------------------------------------|---|--------|--------|---|
| vne-nvqa-eky                              |   |        |        |   |
| <ul> <li>ขออนุญาตนำเสนอแท็บนี้</li> </ul> |   |        |        |   |
| เลคมณ                                     |   |        |        |   |
|                                           |   |        |        |   |

## จากนั้นฝ่ายที่รอรับชมการนำเสนอจะคลิกที่ Admit เพื่อยืนยัน

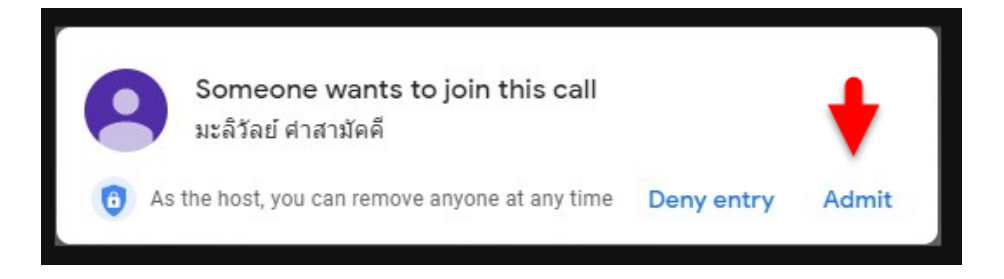

## ฝ่ายนำเสนอทำการเลือกหน้าจอ Jam จากนั้นคลิก Share

|    | jamboard.google.com wan This Tab                                                                                                    | ts to share the contents of<br>Other Tab | your screen.<br>Window | Entire Screen |  |
|----|----------------------------------------------------------------------------------------------------|------------------------------------------|------------------------|---------------|--|
| จำ | ardinaria<br>article<br>intervention<br>intervention | n Udrud                                  | 1                      |               |  |
| พ  | <ul> <li>Share tab audio</li> </ul>                                                                                                    |                                          | 2                      | Share Cancel  |  |

#### หน้าจอผู้รับชมการนำเสนอ

| 🚦 มะสิวัลย์ ศาสามัลดี is presenting                                                                                               |                           |                   |
|----------------------------------------------------------------------------------------------------|---------------------------|-------------------|
| d work 1                                                                                                    | < <u>v</u> ij <b>&gt;</b> | 💽 i 📩 uuf 🙆       |
| 5 🔿 🍳 - ตั้งต่าพื้นหลัง ล้างเ                                                                                                    | ฟรม                       |                   |
| <ul> <li>*</li> <li>*</li> <li>*</li> <li>*</li> <li>*</li> </ul>                                                                 | การดำรงปีวิตของพืช        | วิธีการ<br>หตุลอง |
| Your meeting's ready X                                                                                                    | พรพิชชา                   |                   |
| Add others           Or share this meeting link with others that you want in the meeting           meet agongle complion-rrom-equ |                           |                   |
| People who use this meeting link must get your     permission before they can join.     Joined as witsant/2429@gmail.com          | 4                         | You               |
| 18:40   jqg-rzcm-exu                                                                                                    | ) 🛛 🕬 🖬 🕴 🖬 💿             | 0 × F & &         |

# หน้าจอผู้นำเสนอ เมื่อสิ้นสุดการนำเสนอให้คลิกที่ Stop sharing

| ← → C                                                  | /d/11PXywWuiypxB3p98_4uYYSSK5iJvW5wG7lZSHBbU75s/viewer?f=0 |                             |
|--------------------------------------------------------|------------------------------------------------------------|-----------------------------|
| Sharing this tab to jamboard.google.cor                | m Stop sharing                                             |                             |
| ework 1                                                | <                                                          | [13]<br>•                   |
| 🕤 👌 🍭 - ตั้งค่าพื้นห                                   | งลัง ล้างเฟรม                                              |                             |
| <ul> <li></li></ul>                                    | ทำการ<br>บ้านส่ง<br>ด้วยนะ<br>ารงชีวิตของพืช               | เลิศมณี<br>วิธีการ<br>หดลอง |
| <ul> <li>□</li> <li>↓</li> <li>↓</li> <li>↓</li> </ul> | พรพิชชา                                                    |                             |

<u>หมายเลข 10</u> คือ การกลับก่อนหน้าและทำซ้ำ

#### <u>หมายเลข 11</u> คือ การขยายหน้าเฟรม

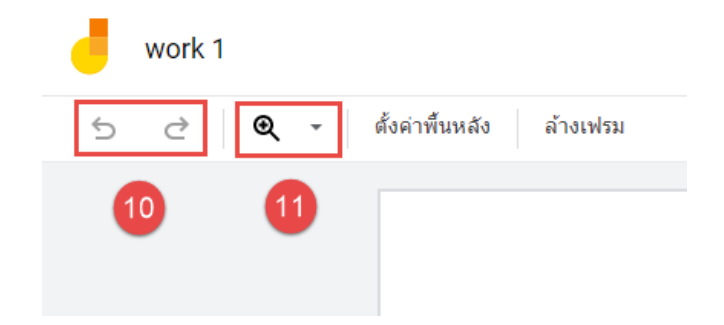

#### หน้ารวม Jamboard

| m ล่าสุด                                      |   |                                               |   |                                          |   |                                                 |   | ของทุกคน 🔫 (                             | ∃ A <sup>î</sup> z |
|-----------------------------------------------|---|-----------------------------------------------|---|------------------------------------------|---|-------------------------------------------------|---|------------------------------------------|--------------------|
| athlese constational 1                        |   | arladne oosyleiddwrf 2                        |   | alladas auxinológical (                  |   | artistics section boot s                        |   | states societized a                      |                    |
| <b>ออนไซต์ทัองที่ 1</b><br><b>6</b> ต.ค. 2022 | : | <b>ออนไซต์ห้องที่ 2</b><br><b>6</b> ต.ต. 2022 | : | <b>ออนไซต์ห้องที่ 3</b><br>🛃 6 ต.ต. 2022 | : | <b>ออนไลน์ห้องที่ 1</b><br><b>1</b> 6 ต.ศ. 2022 | : | <b>ออนไลน์ห้องที่ 2</b><br>🛃 6 ต.ค. 2022 | :                  |
| adoliko contrologia 3                         |   | atates participates A                         |   | whether conclusion of S                  |   | stabe an laiteche                               |   | rtaté audicirul 7                        |                    |
| <b>ออนไลน์ท้องที่ 3</b><br>🔁 6 ต.ค. 2022      | : | <b>ออนไลน์ห้องที่ 4</b><br>🛃 6 ต.ค. 2022      | : | <b>ออนไลน์ห้องที่ 5</b><br>🔁 6 ต.ค. 2022 | : | <b>ออนไลน์ห้องที่ 6</b><br>🔁 6 ต.ศ. 2022        | : | <b>ออนไลน์ห้องที่ 7</b><br>🔁 6 ต.ค. 2022 | :                  |
| oriatio ancientical a                         |   | where control coll 9                          |   | atotiv contrained to                     |   | watus                                           |   |                                          | Г                  |
|                                               |   |                                               |   |                                          |   |                                                 |   |                                          |                    |

- 1.รีเฟรช C
- 2. การจัดเรียง

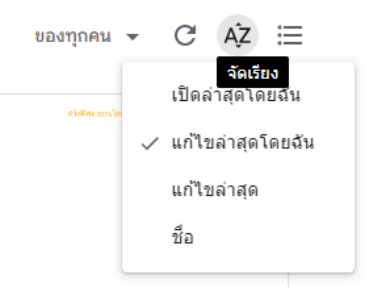

3. มุมมองแถว 📒